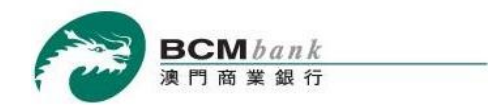

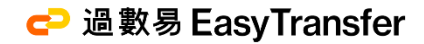

# 澳門商業銀行「過數易」服務 BCM eCorp 商業流動銀行服務用戶指南

「過數易」支付新體驗

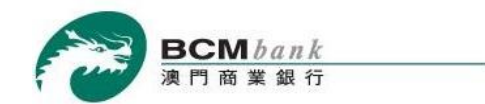

# 透過澳門商業銀行過數易服務,

# 即可進行 24x7 全天候的即時跨行轉賬及收款!

# BCM eCorp 商業流動銀行服務可供客戶使用的「過數易」功能: 服務登記及設定

| . 1 | 登記服務  |    |
|-----|-------|----|
| . 9 | 查詢或更改 |    |
| 13  | 支付    | 轉則 |
| 20  | 」查詢   | 交  |

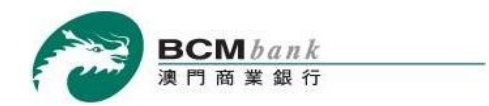

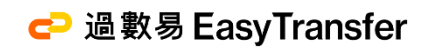

# 服務登記及設定 登記服務

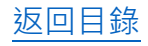

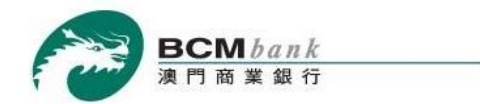

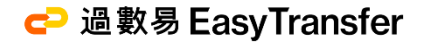

步驟 1/7

## 登入 BCM eCorp 商業流動銀行服務後,

執行者 選取「過數易」>「服務登記及設定」>按+新登記。

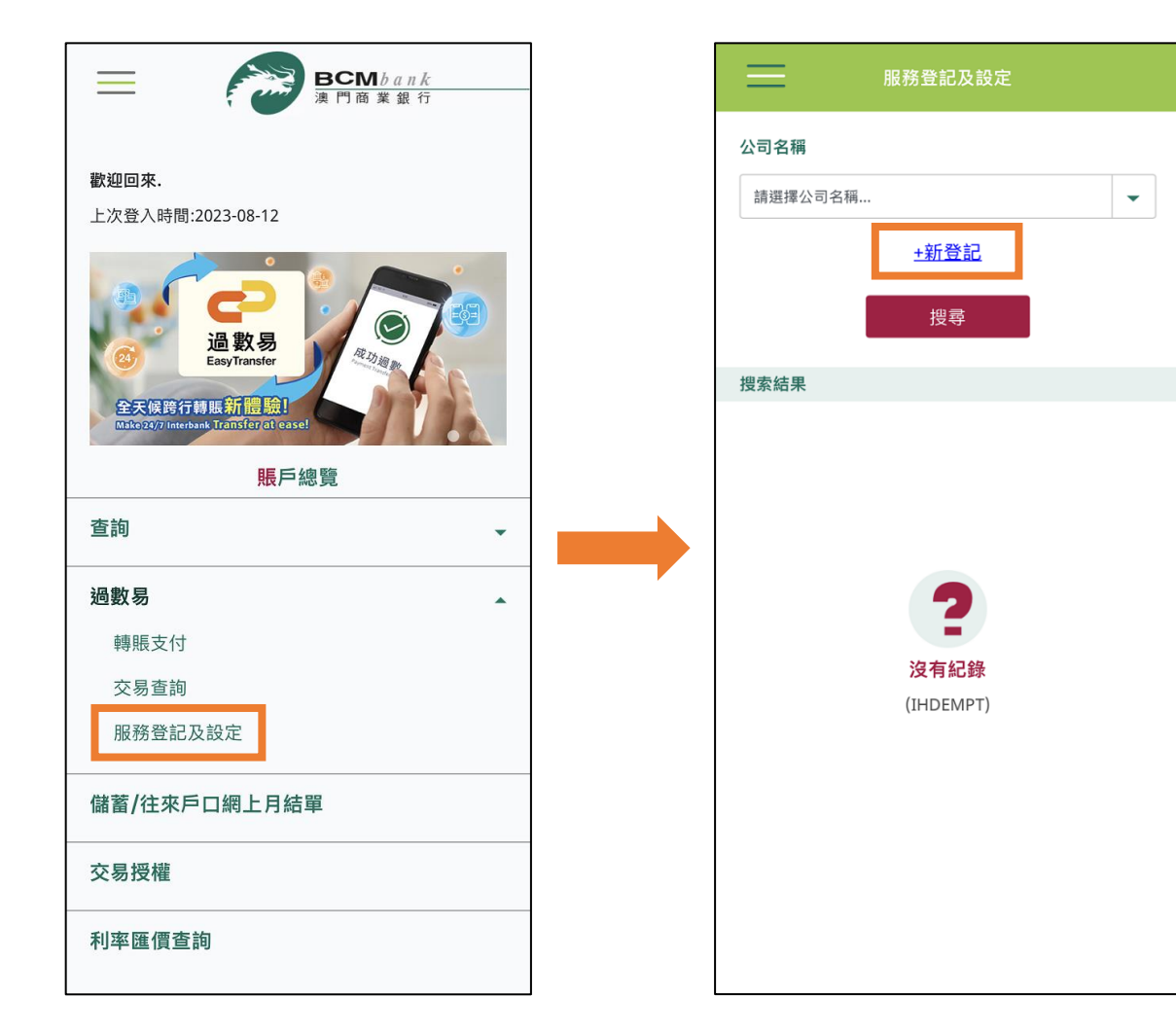

返回目錄

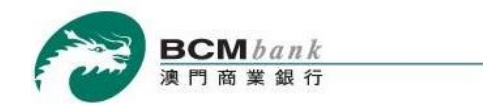

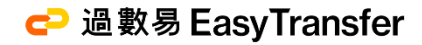

#### 步驟 2/7

**執行者** 選取需要登記服務的「公司名稱」、「收款貨幣」及「收款賬戶」, 閱讀及同意條款及細則後 <mark>剔選方格</mark> > 按*繼續*。

| < 服務登記及設定                              |
|----------------------------------------|
| 登記設定<br>1 2 3                          |
| 執行指示<br>過數易 - 登記                       |
| 公司名稱                                   |
| 請選擇公司名稱 ▼                              |
| 收款貨幣                                   |
| 收款賬戶                                   |
| 請選擇賬戶號碼 ▼                              |
| 請按此瀏覽有關條款及細則                           |
| 本人在此聲明已詳細閱讀、明白並同意"過數易"服務<br>之條款及細則所約束。 |
| 繼續                                     |

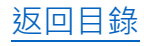

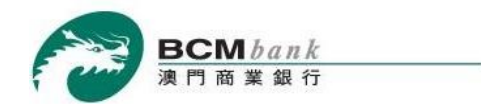

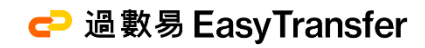

步驟 3/7

## **執行者** 核實「<mark>登記及設定</mark>」頁面之資料無誤後按*確認*。

| < 服務登記及設定            |  |
|----------------------|--|
| 請確認登記資料<br>1 2 3     |  |
| 執行指示                 |  |
| 過數易 - 登記             |  |
| 公司名稱                 |  |
| SOLE-PRO TEST        |  |
| 收款貨幣                 |  |
| MOP                  |  |
| 收款賬戶                 |  |
| 往來戶口 [MOP] - 3439152 |  |
| 確認                   |  |
|                      |  |
|                      |  |
|                      |  |
|                      |  |
|                      |  |

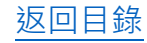

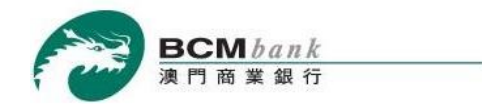

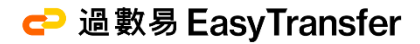

#### 步驟 4/7

## 授權者 登入 BCM eCorp 商業流動銀行服務後,前往「交易授權」及選取待授權之交易指示。

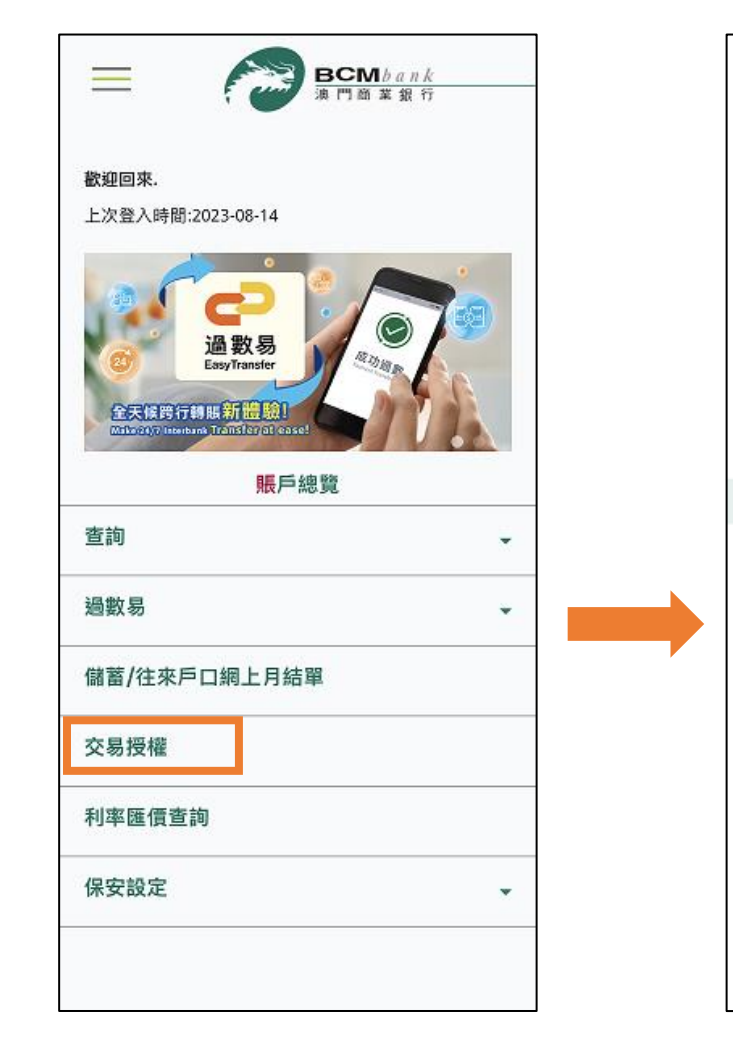

| 交易授權                                                      |                                                               |  |
|-----------------------------------------------------------|---------------------------------------------------------------|--|
| 參考編號                                                      |                                                               |  |
| 全部公司                                                      | •                                                             |  |
| 創建日期                                                      |                                                               |  |
| 從 15/07/2023                                              | 至 14/08/2023                                                  |  |
| 全部交易種類                                                    | •                                                             |  |
| 清除                                                        | 搜尋                                                            |  |
| 搜尋結果                                                      |                                                               |  |
|                                                           |                                                               |  |
| 參考編號                                                      | G226000004 >                                                  |  |
| 參考編號<br>提款賬戶號碼                                            | G226000004 >                                                  |  |
| 參考編號<br>提款賬戶號碼<br>貨幣                                      | G226000004 >                                                  |  |
| 參考編號<br>提款賬戶號碼<br>貨幣<br>金額                                | G226000004 >                                                  |  |
| 參考編號<br>提款賬戶號碼<br>貨幣<br>金額<br>收款人名稱                       | G226000004 >                                                  |  |
| 參考編號<br>提款賬戶號碼<br>貨幣<br>金額<br>收款人名稱<br>交易種類               | G226000004 ><br>過數易 - 登記及設定                                   |  |
| 參考編號<br>提款賬戶號碼<br>貨幣<br>金額<br>收款人名稱<br>交易種類<br>創建日期       | G226000004 ><br>過數易 - 登記及設定<br>14/08/2023 10:44:16            |  |
| 參考編號<br>提款賬戶號碼<br>貨幣<br>金額<br>收款人名稱<br>交易種類<br>創建日期<br>狀態 | G226000004 ><br>過數易 - 登記及設定<br>14/08/2023 10:44:16<br>等待第一手授權 |  |

返回目錄

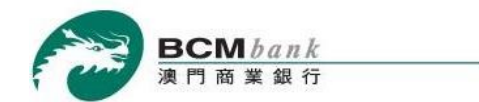

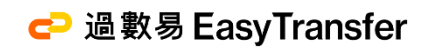

## 步驟 5/7

## **授權者** 核實待授權之資料無誤後按<u>批准</u>。

| 時間               | 10:44:16             |  |
|------------------|----------------------|--|
| 用戶               | CN07                 |  |
| 授權者              |                      |  |
| 指示               | 創建                   |  |
| 備註               |                      |  |
| 服務登記及設定          |                      |  |
| 執行指示             | 過數易 - 登記             |  |
| 公司名稱             | SOLE-PRO TEST        |  |
| 收款貨幣             | МОР                  |  |
| 收款賬戶             | 往來戶口 [MOP] - 3439152 |  |
| 授權<br>請選擇以下授權方式: |                      |  |
| 保安認證服務           | •                    |  |
| ✓ 保安認證服務         |                      |  |
| 短訊一次性密碼          |                      |  |
| 返回               | 批准                   |  |
| 退回               | 拒絕                   |  |
|                  |                      |  |

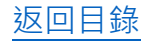

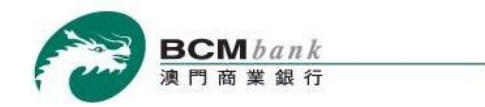

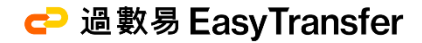

#### 步驟 6/7

#### 授權者透過「短訊一次性密碼」或「保安認證服務」<sup>\*</sup>進行授權。

保安認證服務

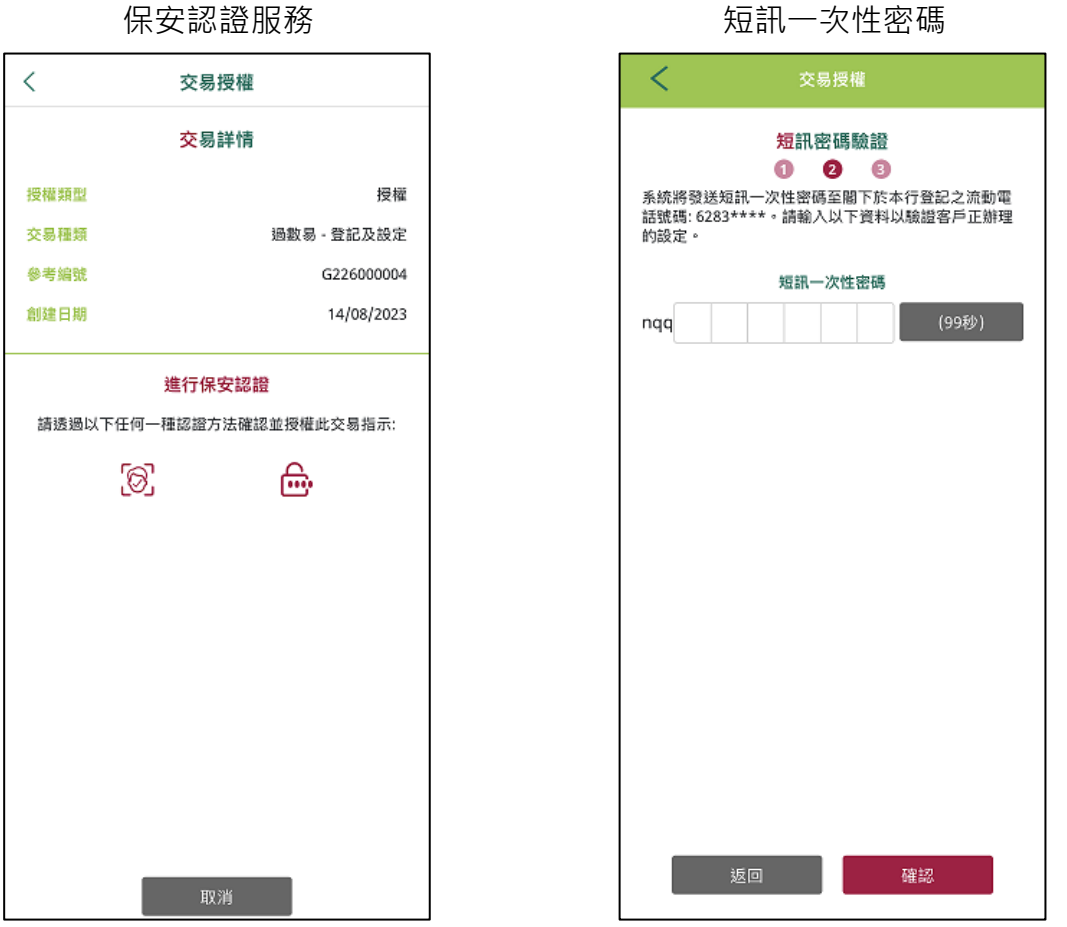

\*有關保安認證方式之示範可參閱 BCM eCorp 商業流動銀行服務示範

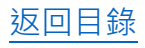

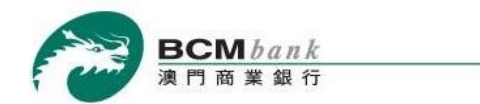

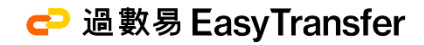

步驟 7/7

該交易指示被授權後,「過數易」服務登記亦隨即完成。

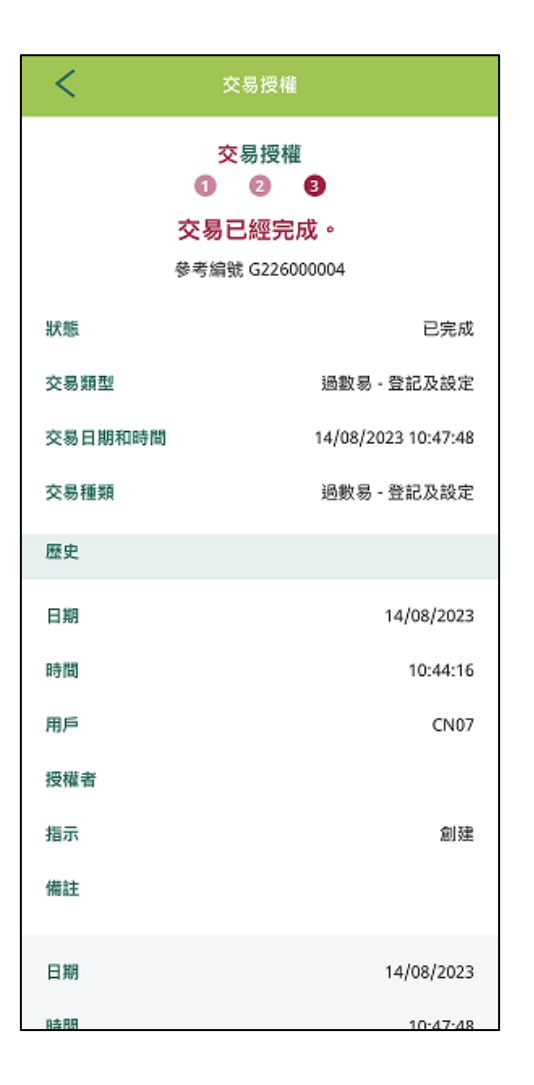

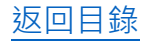

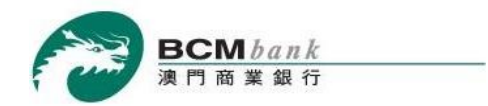

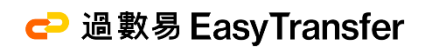

# 服務登記及設定

查詢或更改

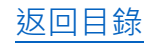

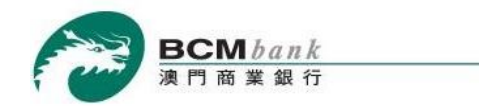

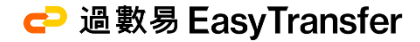

#### 步驟 1/2

執行者 登入 BCM eCorp 商業流動銀行服務後,選取「過數易」>「服務登記及設定」
進入頁面後,選取相關公司名稱>按搜尋。

點選搜索結果列表中之登記資料,即可對<mark>收款賬戶</mark>之設定進行修改或註銷。

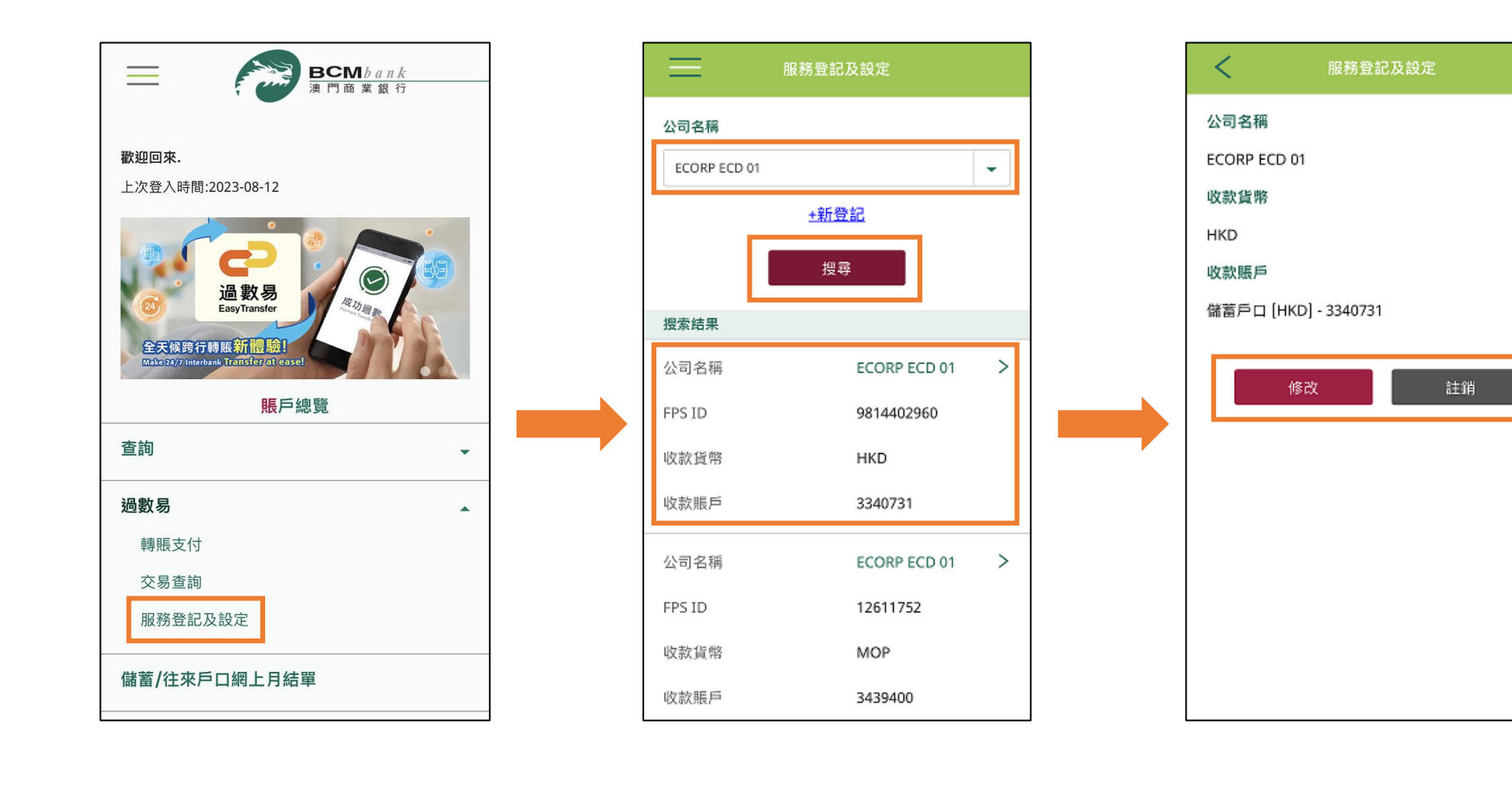

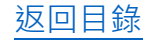

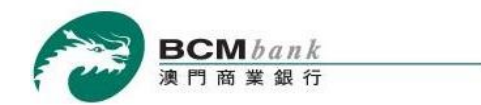

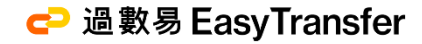

#### 步驟 2/2 (修改設定)

## 執行者點選要修改的收款賬戶後按繼續 > 核實資料無誤後按確認認以提交指示。

並等待 授權者 進行核實及授權。

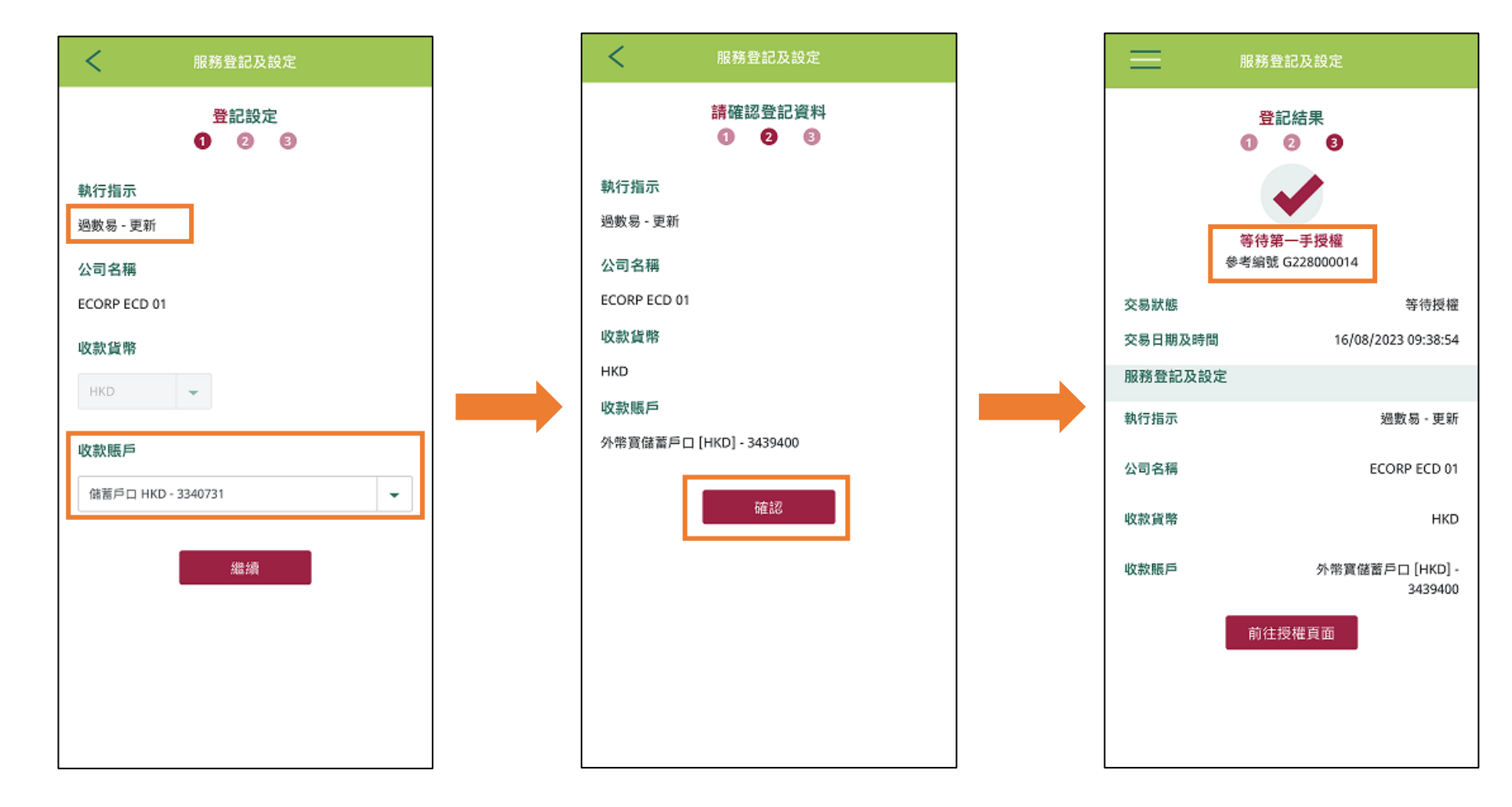

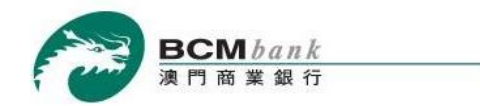

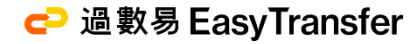

#### 步驟 2/2 (註銷登記)

#### 執行者點選註ij按鈕 > 確認需要註銷後按繼續 > 核實資料無誤後按確認。

並等待 授權者 進行核實及授權。

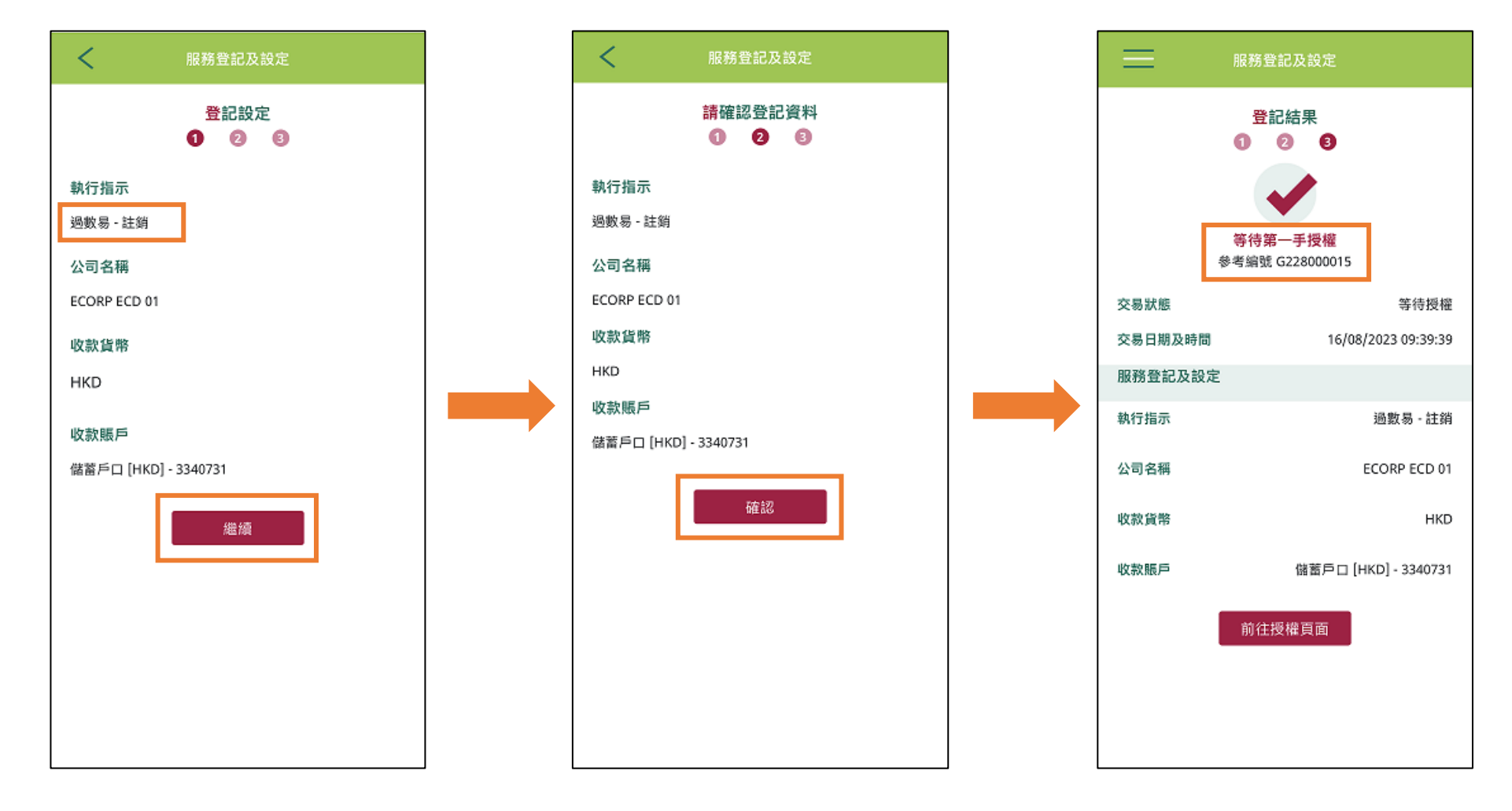

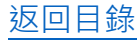

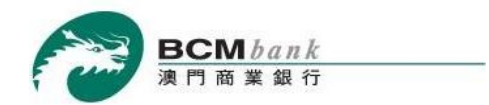

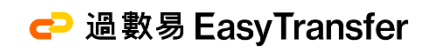

# 轉賬支付

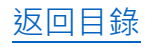

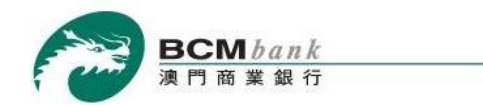

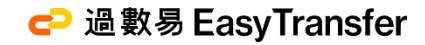

#### 步驟 1/6

## 登入 BCM eCorp 商業流動銀行服務後,執行者 選取「過數易」>「轉賬支付」。

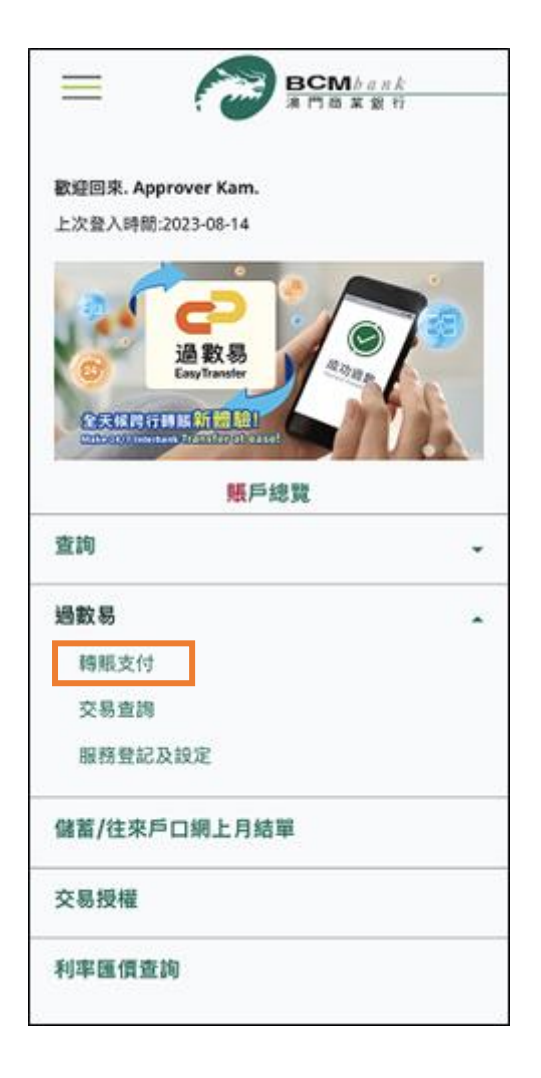

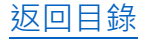

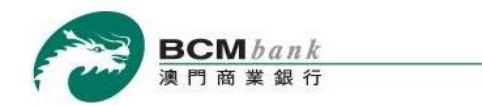

#### 步驟 2/6

山方あん姿料

# 根據頁面輸入**支賬賬戶資料、收款人資料、轉賬貨幣(澳門幣或港幣)、轉賬金額**及輸入其他相關資料後按*確定。* 並等待 授權者進行核實及授權。

# 支賬賬戶資料

| 過數易- 轉賬支付                                         |  |
|---------------------------------------------------|--|
| 支賬賬戶資料<br>1 2 3 4                                 |  |
| <u>使用範本</u><br>公司名精                               |  |
| 請選擇                                               |  |
| 支賬賬戶                                              |  |
| 調選擇                                               |  |
| 取消 <b>繼續</b> 備註:                                  |  |
| 1.提交這個申請指示,閣下將被視為已同意過數易服務所<br>載的 <u>條款及條件</u> 的約束 |  |
| 2.客户必须完成服務登記,才可透過「過數易」進行轉賬<br>支付。                 |  |
| 3.「過數易」只適用於澳門幣 (MOP) 和 港幣 (HKD) 的轉<br>賬支付及收款 +    |  |
| 4.「過數易」為24 x 7全天候的服務。                             |  |
| 5.透過「過數易」轉賬會以即時及非即時的轉賬支付模式<br>作處理。                |  |
| 6.在提交交易指示前,請確保轉賬資料正確無誤。交易指<br>示一經授權將無法更改或取消。      |  |
|                                                   |  |

| 收款人資料 1 2 3 4               |   |
|-----------------------------|---|
| 轉賬至                         |   |
| 流動電話號碼 (即時)                 | • |
| 流動電話號碼                      |   |
| +853 🗸                      |   |
| 收款機構                        |   |
| 預設收款機構                      | - |
| 支賬貨幣及金額                     |   |
| MOP 👻                       |   |
| 每筆交易上限為 MOP 20,000.00       |   |
| 每日交易上限 (即時) 為 MOP 20,000.00 |   |
| 剩餘額度為 MOP 19,993.50         |   |
| 轉賬目的                        |   |
| 請選擇                         | - |

#### 核實資料無誤後按確定

| 過數易                 | 轉賬支付           |
|---------------------|----------------|
| 收款人資料               |                |
| 轉賬至                 | 流動電話號碼 (即時)    |
| 流動電話號碼              | +853- 61234567 |
| 收款機構                | 預設收款機構         |
| 收款人名稱               | TESTER N***    |
| 轉賬目的                | 其他支付           |
| 轉賬資料                |                |
| 匯率                  | 1.0000         |
| 轉賬貨幣                | МОР            |
| 轉賬金額                | 5.00           |
| 其他信息                |                |
| 備註<br>(適用於公司內部參考)   |                |
| testing environment |                |
| 返回                  | 確定             |
| 返回                  | 確定             |

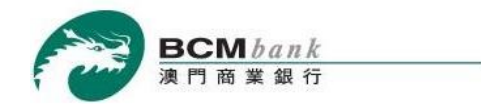

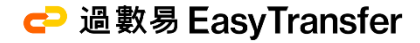

-

-

>

#### 步驟 3/6

# 授權者 登入 BCM eCorp 商業流動銀行服務後,前往「交易援權」及選取待授權的交易指示。

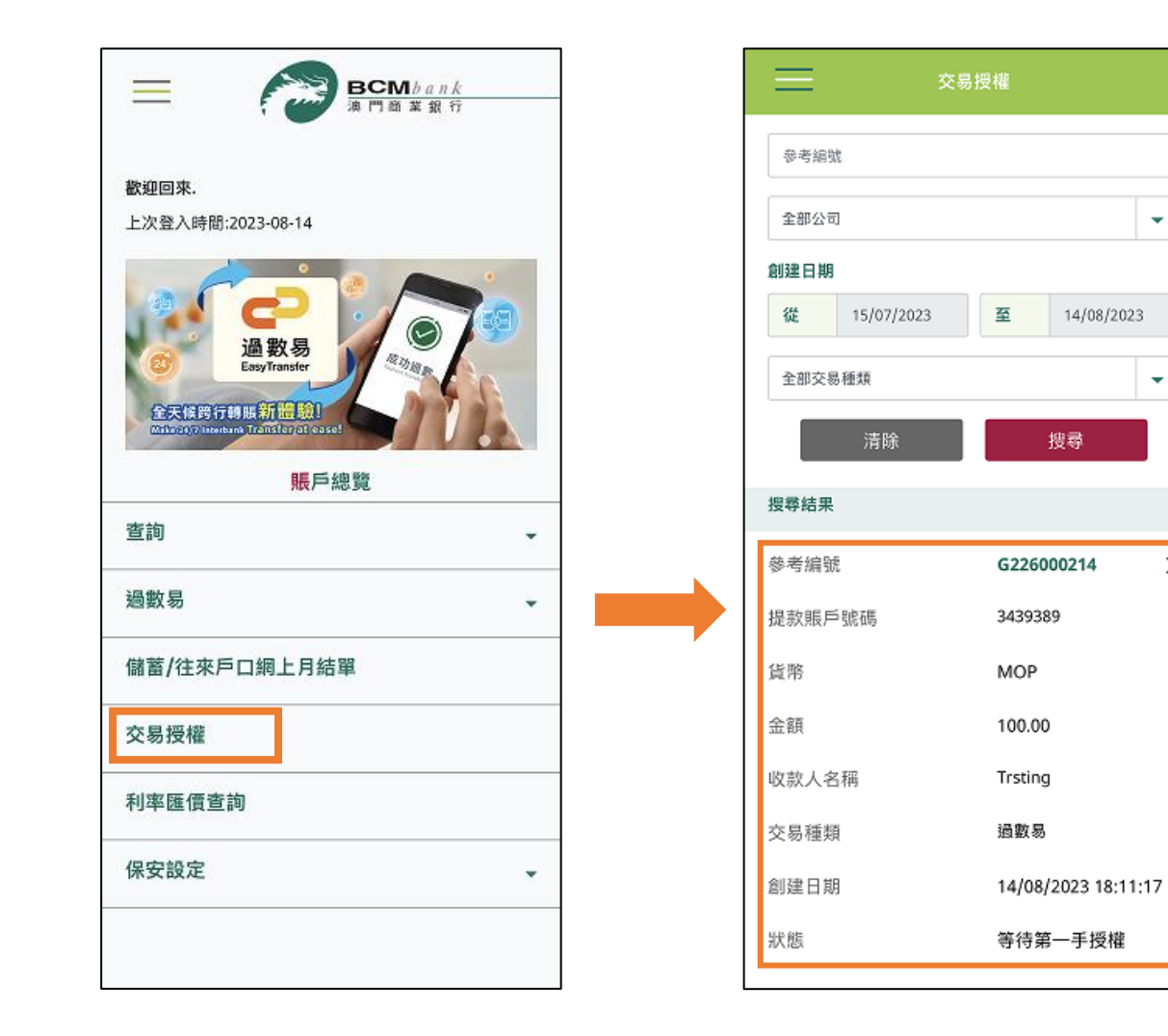

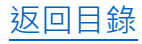

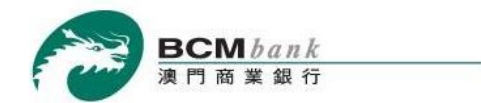

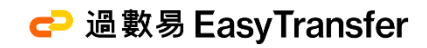

## 步驟 4/6

**授權者** 核實資料無誤,選擇「<mark>授權方式</mark>」後按<u>批准</u>。

| <b>く</b> 交易技      | 受權      |
|-------------------|---------|
| 收款人名稱             | Trsting |
| 轉賬目的              | 其他支付    |
| 轉賬資料              |         |
| 匯率                | 1.0000  |
| 轉賬貨幣              | MOP     |
| 轉賬金額              | 100.00  |
| 其他信息              |         |
| 備註<br>(適用於公司內部參考) |         |
| 授村                | 蒮       |
| 請選擇以下授權方式:        |         |
| 保安認證服務            | -       |
| ┤ ✔ 保安認證服務        |         |
| 短訊一次性密碼           |         |
| 返回                | 批准      |
| 退回                | 拒絕      |
|                   |         |

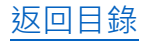

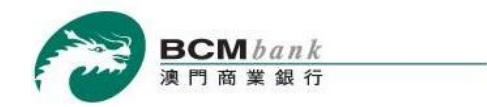

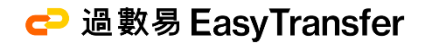

#### 步驟 5/6

短訊一次性密碼

## 授權者透過「保安認證服務」<sup>\*</sup>或「短訊一次性密碼」進行*授權*。

保安認證服務

| <        | 交易授權                       |
|----------|----------------------------|
|          | <del>交</del> 易詳情           |
| 授權類型     | 授權                         |
| 交易種類     | 過數易                        |
| 參考編號     | G226000214                 |
| 創建日期     | 14/08/2023                 |
| 金額       | 100.00 MOP                 |
| 賬戶       | 3439389                    |
| 請透過以下任何一 | 進行保安認證<br>種認證方法確認並授權此交易指示: |
| joj      |                            |
|          |                            |
|          |                            |
|          |                            |
|          |                            |
|          |                            |
| _        |                            |
|          | 取消                         |

\*有關保安認證方式之示範可參閱 BCMBCM eCorp 商業流動銀行服務示範

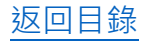

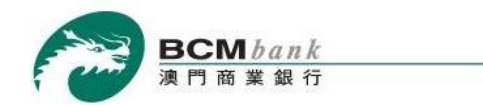

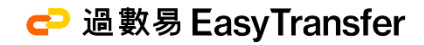

#### 步驟 6/6

授權者 對交易指示進行授權後,該指示會被執行並顯示狀態為 本次交易已發送。

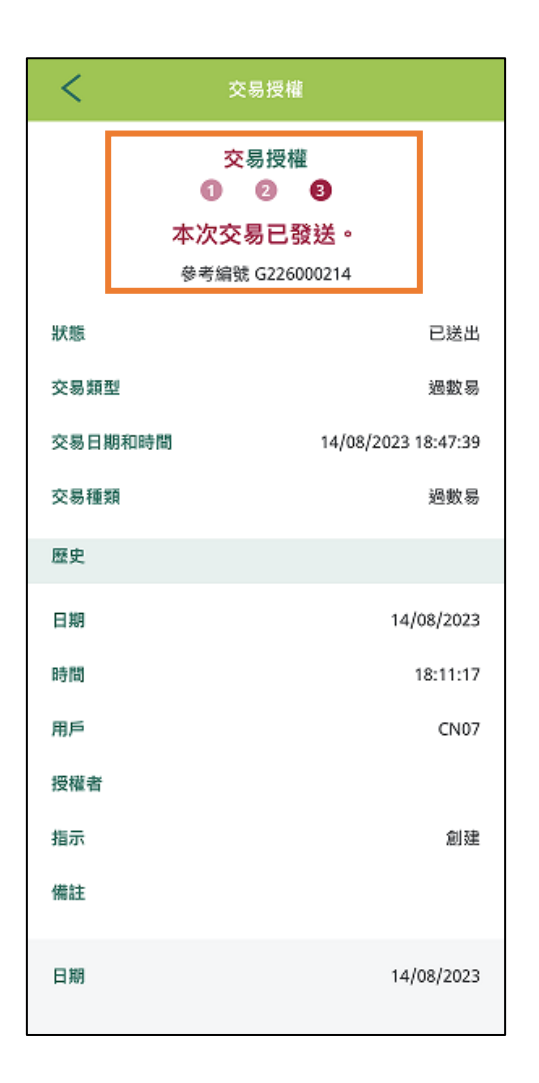

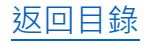

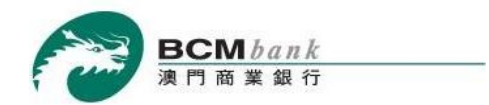

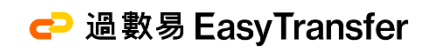

# 交易查詢

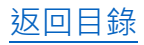

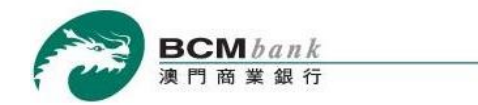

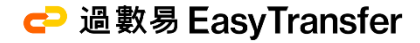

#### 步驟 1/2

登入 BCM eCorp 商業流動銀行服務後,選取「過數易」>「交易查詢」 在頁面中選擇相關公司名稱、交易日期 及/或其他相關資料 > 按*搜尋*。 然後,客戶可於「搜尋結果」欄位中查閱相關交易記錄。

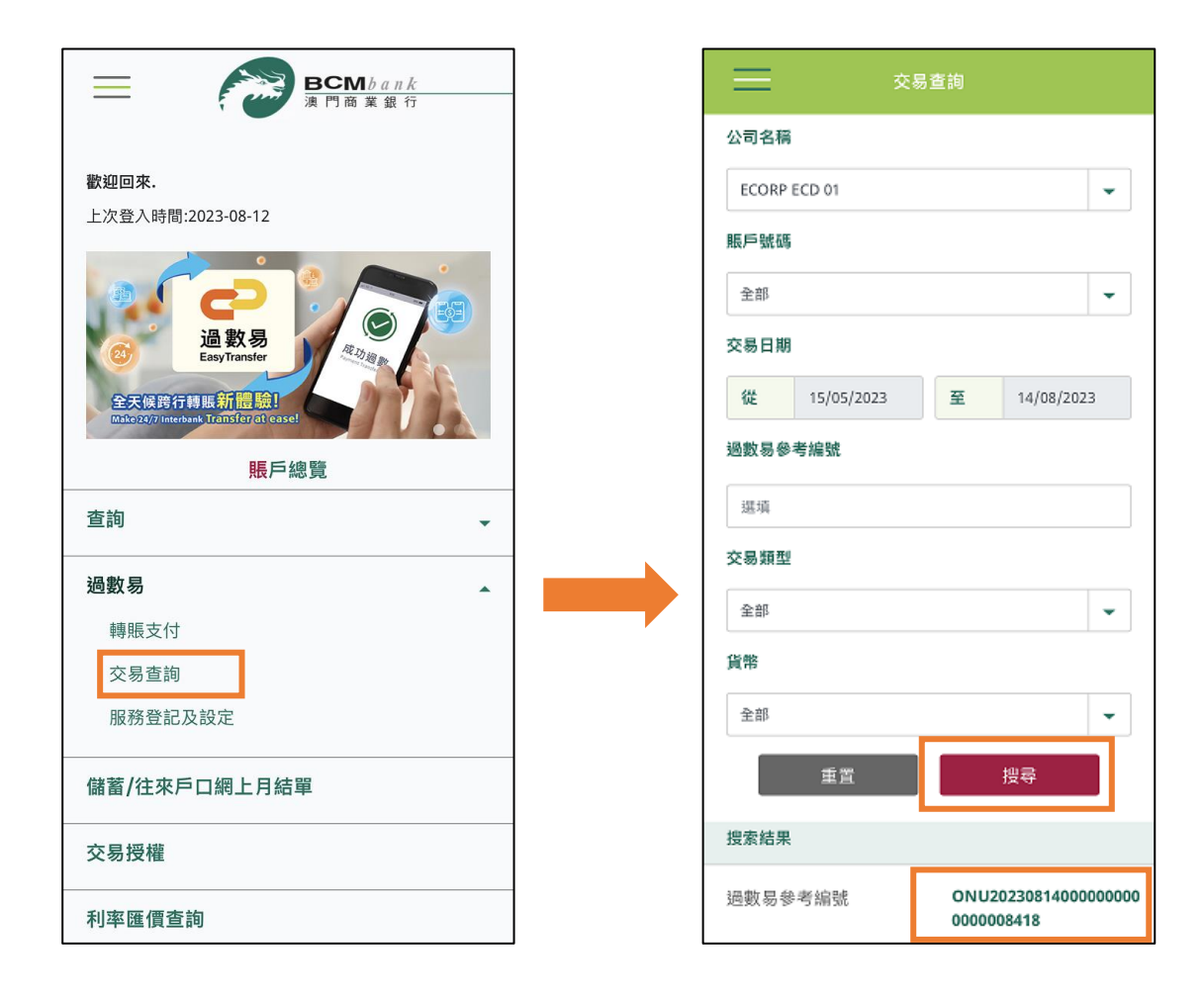

返回目錄

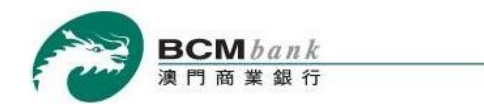

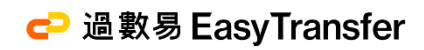

步驟 2/2

客戶可選取相應的<mark>過數易參考編號</mark>,查閱每筆交易詳情。

| <           | 交易查詢                                                             |
|-------------|------------------------------------------------------------------|
| 過數易參考編號:    | 過數易 – 轉賬支付<br><mark>已完成</mark><br>ONU202308140000000000000008397 |
| 交易日期        |                                                                  |
| 日期          | 14/08/2023                                                       |
| 支賬賬戶資料      |                                                                  |
| 公司名稱        | ECORP ECD 01                                                     |
| 支賬賬戶號碼      | 3336900                                                          |
| 支賬貨幣        | MOP                                                              |
| 支賬金額        | 100.00                                                           |
| 轉賬貨幣        | MOP                                                              |
| 轉賬貨幣        | -100.00                                                          |
| 收款人資料       |                                                                  |
| 轉賬至         | FPS ID                                                           |
| 代理標識符 (FPS) | ID) 12611752                                                     |
| 收款人名稱       | ECORP ECD 01                                                     |
| 轉賬目的        | 貸款                                                               |

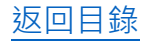